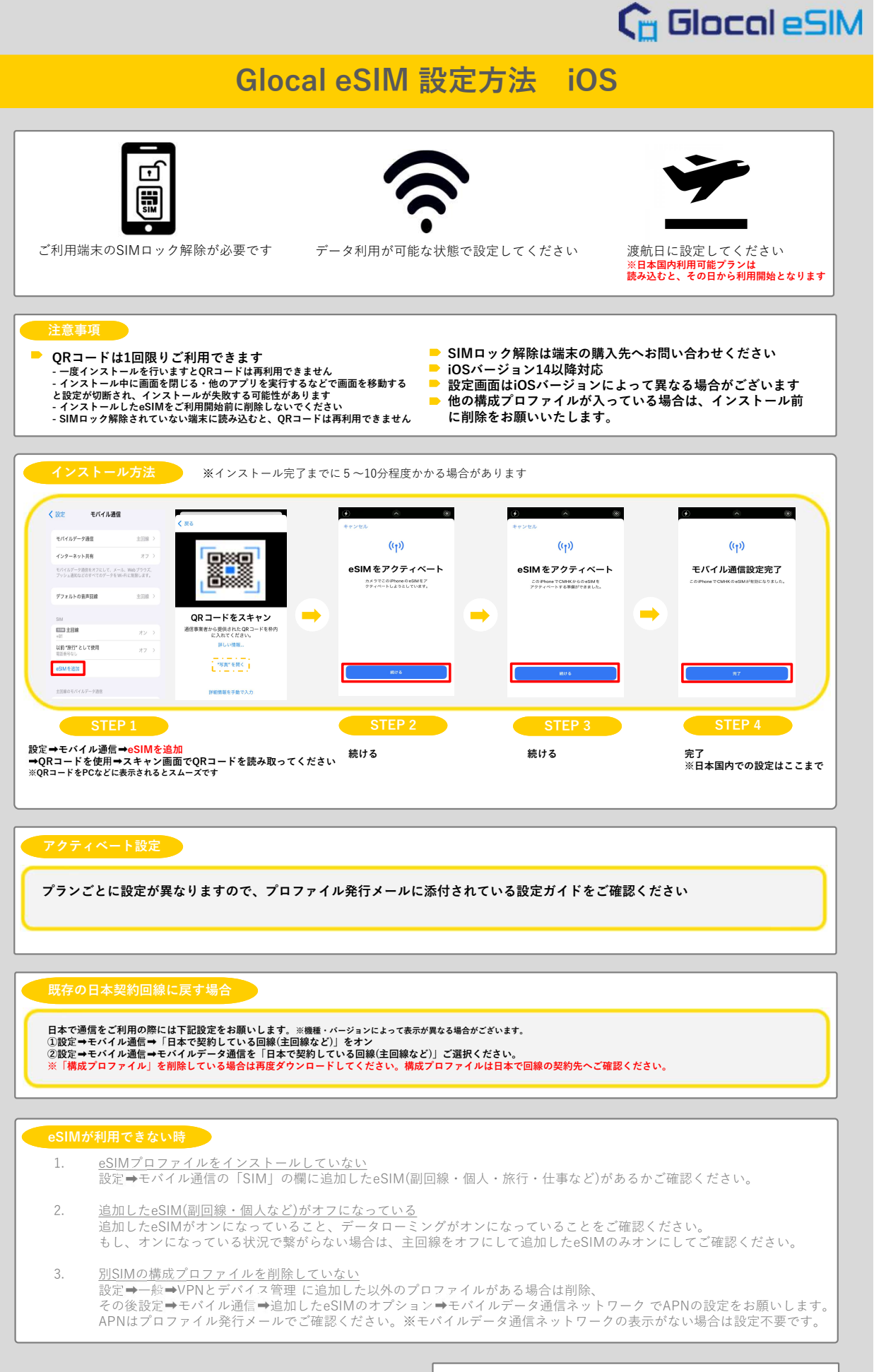

<u>よくあるご質問はこちら</u> お問い合わせ先:<u>Glocal eSIM</u>